**MVB-UDP** 

Ethernet to MVB Module

Rev.2025.0305

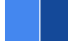

# **MVB-UDP**

Datasheet

Email: yacer@yacer.cn Web: www.yacer.com.cn

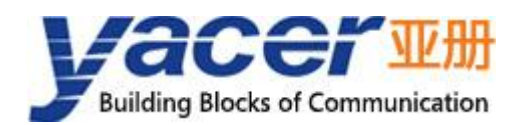

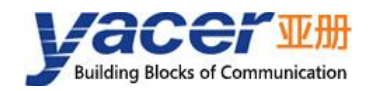

### Foreword

#### **Notational Conventions**

The following categorized signal words with defined meaning might appear in the manual.

| Signal Words              | Meaning                                                                                                    |
|---------------------------|----------------------------------------------------------------------------------------------------|
|                           | Indicates a high potential hazard which, if not avoided, will result<br>in death or serious injury.                                       |
|                           | Indicates a potential risk which, if not avoided, could result in property damage, data loss, lower performance, or unpredictable result. |
|                           | Indicates static sensitive equipment.                                                                                                    |
| DANGER!<br>ELECTRIC SHOCK | Indicates High voltage danger.                                                                                                    |
|                           | Provides methods to help you solve a problem or save you time.                                                                            |
| NOTE NOTE                 | Provides additional information as the emphasis and supplement to the text.                                                               |

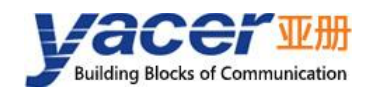

## **Table of Contents**

| Foreword                                            | I    |
|-----------------------------------------------------|------|
| 1 Overview                                          | 4    |
| 1.1 Introduction                                    | 4    |
| 1.2 Features                                        | 4    |
| 1.3 Applications                                    | 4    |
| 1.4 Order Information                               | 5    |
| 1.5 Technical Specifications                        | 5    |
| 1.6 Mechanical Dimension Drawing                    | 6    |
| 2 Hardware and Physical Interfaces                  | 7    |
| 2.1 Appearance                                      | 7    |
| 2.2 LED Indicators                                  | 7    |
| 2.3 Extended Pin Definition                         | 8    |
| 2.3.1 X1: 1x13 2.54mm pitch connector               | 8    |
| 2.3.2 X2: 1x13 2.54mm pitch connector               | 8    |
| 3 Application and Development                       | . 10 |
| 3.1 Application Mode                                | . 10 |
| 3.2 Hardware Development                            | 10   |
| 3.3 Software Development                            | . 10 |
| 3.3.1 Programming Manual                            | 10   |
| 3.3.2 Reference Code                                | . 10 |
| 4 Working State and Initialization                  | 11   |
| 4.1 Working State                                   | 11   |
| 4.2 Module Initialization Method                    | 11   |
| 4.3 Host Initialization Programming Interface       | 11   |
| 5 Building Configuration Environment                | . 12 |
| 5.1 Connect Management Computer to MVB-UDP          | 12   |
| 5.1.1 Configure with special DMS-UART interface     | 12   |
| 5.1.2 Configuration with Ethernet interface         | . 12 |
| 5.2 Get Configuration Management Software yacer-DMS | 13   |
| 5.3 Run yacer-DMS Software                          | 13   |
| 5.4 Select & Open Configuration Serial Port         | 13   |
| 5.5 Main Window of yacer-DMS                        | 14   |
| 5.6 Statistical Report                              | 14   |
| 5.6.1 Control panel                                 | 14   |
| 5.6.2 Receive & Transmit indication panel           | . 15 |
| 5.6.3 Information panel                             | 15   |
| 5.7 Configure Device                                | . 15 |
| 6 Function and Configuration                        | 17   |
| 6.1 System Configuration                            | . 17 |
| 6.1.1 Initialization Method                         | . 17 |
| 6.1.2 Serial Port Baud Rate                         | . 17 |

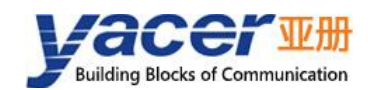

#### **MVB-UDP** Datasheet

| 6.1.3 MVB Operating Mode             | 17 |
|--------------------------------------|----|
| 6.1.4 MVB forwarding interface       | 18 |
| 6.2 Ethernet Interface Configuration |    |
| 6.3 MVB Configuration                | 19 |
| 6.3.1 Device address                 | 19 |
| 6.3.2 Media type                     | 19 |
| 6.3.3 Line type                      |    |
| 6.3.4 PD port configuration table    | 20 |
| 6.4 Firmware Version Upgrade         | 20 |
| 6.4.1 Start upgrade                  | 20 |
| 6.4.2 Select version file            | 21 |
| 6.4.3 Complete upgrade               | 21 |
| 6.4.4 Confirm upgrade                | 22 |
| 6.5 Reboot Device                    |    |
|                                      |    |

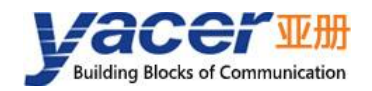

### **1** Overview

#### **1.1 Introduction**

The Yacer MVB-UDP embedded slave module provides 1x MVB interface, 1x 100M Ethernet PHY interface, 1x UART serial port, realizes protocol conversion between MVB and UDP, serial port, and supports MVB bus process data (PD) acquisition.

46.5 x 48 mm compact size, 2.54 mm pin header connector. Flexible configuration, easy development, suitable for embedded applications.

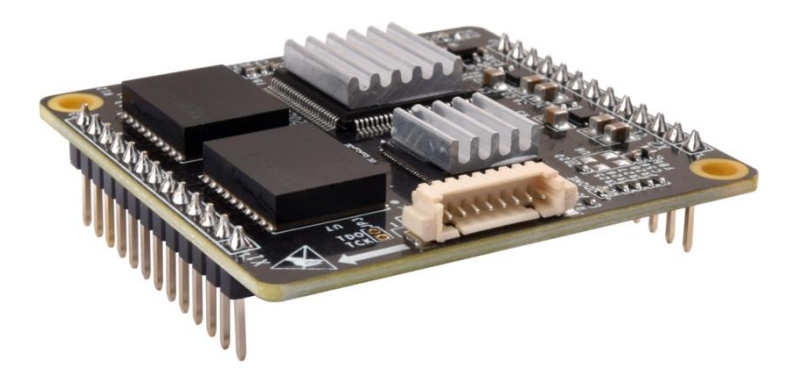

#### **1.2 Features**

- 1x MVB interface, supporting EMD and ESD+
- 1x Ethernet interface for MVB-to-UDP protocol conversion
- 1x UART serial port for MVB-to-serial port conversion
- Supports the MVB slave station function and PD data acquisition
- + 5V power supply, low power consumption
- Wide temperature range from -40°C to +85°C
- A comprehensive development kit accelerate the development process

#### 1.3 Applications

- Protocol conversion between MVB and TCP/IP;
- Interface conversion betewen MVB and Ethernet;
- interface conversion between MVB and serial port;
- MVB bus PD data monitoring;
- Train Control and Management System (TCMS);
- Train Communication Network (TCN);
- Embedded development and application.

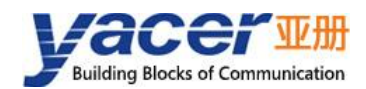

### **1.4 Order Information**

| Model       | Description                              |
|-------------|------------------------------------------|
| MVB-UDP-300 | 1 x MVB + 1x 100M Ethernet PHY + 1x UART |

### **1.5 Technical Specifications**

| Item          | Parameters           | Details                                           |
|---------------|----------------------|---------------------------------------------------|
|               | Media support        | EMD, ESD+                                         |
|               | Device class         | Class 1                                           |
| MVB Interface | Device capabilities  | Device_Status, Process_Data(PD)                   |
|               | Number of PD ports   | 32                                                |
|               | Isolation            | 2.5 kVrms                                         |
|               | Number               | 1x PHY                                            |
| Ethernet      | Rate                 | 100 Mbps                                          |
| Interface     | Protocol             | UDP                                               |
|               | Programming          | UDP Server, UDP Client,                           |
|               | interface            | supports unicast / multicast / broadcast          |
|               | Level standard       | 3.3V LVCMOS                                       |
| Serial Port   | Working mode         | Asynchronous UART                                 |
|               | Baud rate            | ≤ 921.6 Kbps                                      |
|               | Configuration        | Special DMS-UART interface                        |
| Configuration | interface            | (with the DMS-UART-8P configuration cable)        |
| Management    |                      | Ethernet interface                                |
|               | Configuration tool   | yacer-DMS configuration management software       |
| Power         | Power supply         | +5 VDC                                            |
| Requirements  | Power<br>consumption | < 2W                                              |
| Mechanical    | Connector            | 2x 2.54mm pitch 13-pin single-row male connectors |

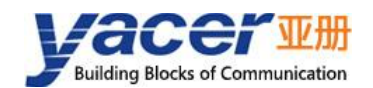

#### **MVB-UDP** Datasheet

| Item            | Parameters         | Details                      |
|-----------------|--------------------|------------------------------|
| Characteristics | Dimensions         | 46.5 x 48 mm                 |
|                 | Weight             | 15 g                         |
|                 | Operating          | -40 ~ +85℃                   |
|                 | temperature        |                              |
| Operating       | Storage            | 10 - 195°C                   |
| Environment     | temperature        | -40 ~ +65 C                  |
|                 | Operating humidity | 5 ~ 95% RH (no condensation) |

#### **1.6 Mechanical Dimension Drawing**

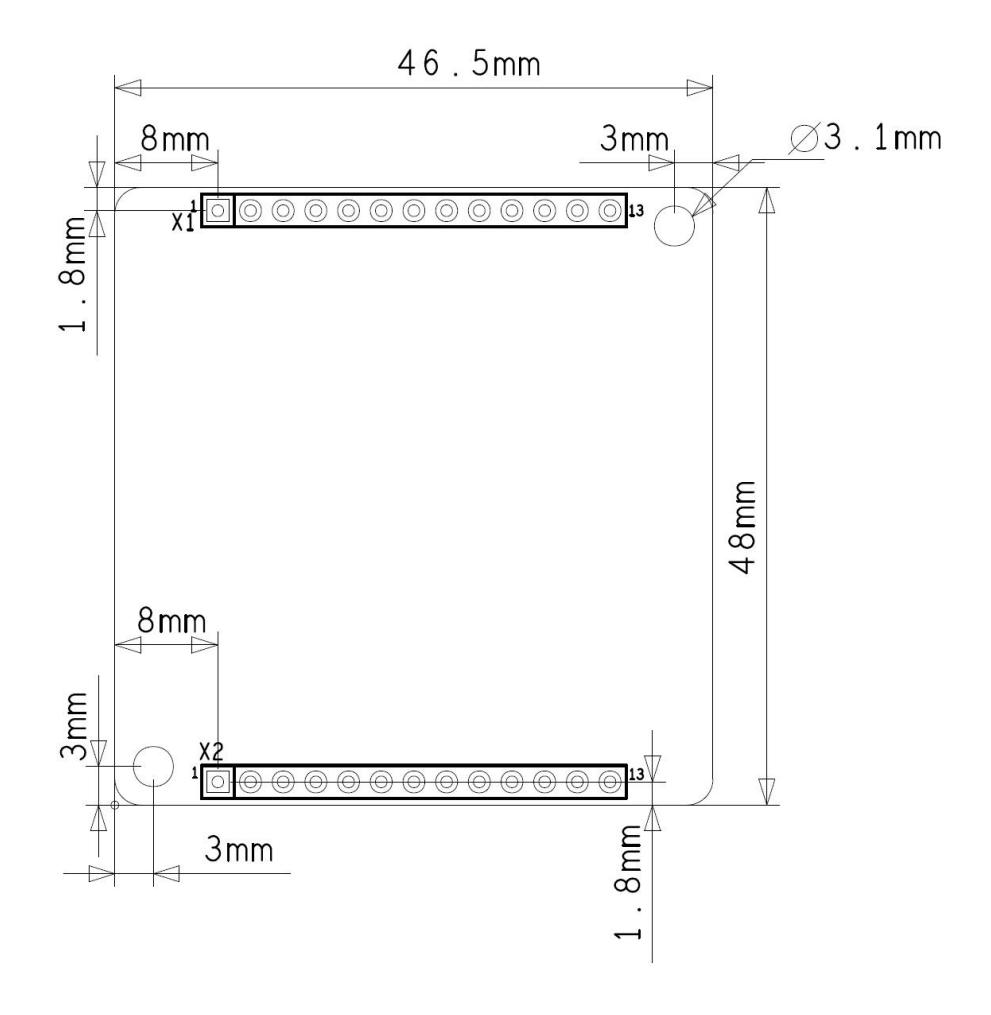

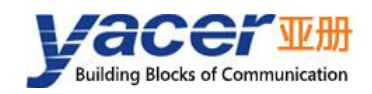

## **2** Hardware and Physical Interfaces

#### 2.1 Appearance

The top and bottom view of MVB-UDP are as follows, and the signals are drawn out through connector X1 and X2.

X3 is the configuration interface used to connect the DMS-UART-8P configuration cable and configure it online through the management computer's USB interface.

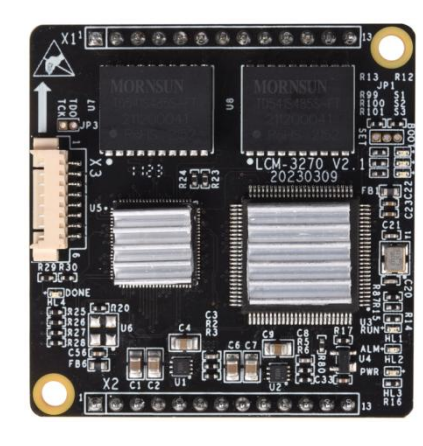

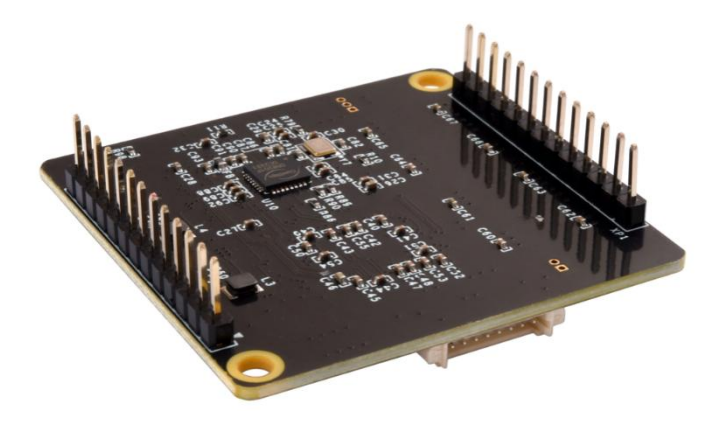

#### 2.2 LED Indicators

| ltem | Description                                                                                                    |
|------|----------------------------------------------------------------------------------------------------|
| RUN  | Running indicator, green light flashes during normal operation                                                                                                    |
| ALM  | <ul> <li>Alarm indicator</li> <li>Initialization phase blinking: waiting for the host computer configuration command</li> <li>Normal operation status off: the device is working normally</li> <li>Normal operation status on: device failure</li> </ul> |
| PWR  | Power indicator, always on after power on                                                                                                    |

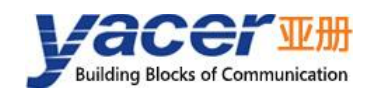

### 2.3 Extended Pin Definition

#### 2.3.1 X1: 1x13 2.54mm pitch connector

| Pin | Name         | Туре | Description                                  |
|-----|--------------|------|----------------------------------------------|
| 1   | MVB_A_5V_OUT | 0    | MVB interface Line A power output            |
| 2   | MVB_A_TxD +  | 0    | MVB interface Line A transmit positive (+)   |
| 3   | MVB_A_TxD -  | 0    | MVB interface Line A transmit negative ( - ) |
| 4   | MVB_A_RxD +  | 1    | MVB interface Line A receive positive(+)     |
| 5   | MVB_A_RxD -  | 1    | MVB interface Line A receive negative ( - )  |
| 6   | MVB_A_GND    |      | MVB interface Line A ground                  |
| 7   | NC           |      | Standby, this pin must be left floating      |
| 8   | MVB_B_5V_OUT | 0    | MVB interface Line B power output            |
| 9   | MVB_B_TxD +  | 0    | MVB interface Line B transmit positive (+)   |
| 10  | MVB_B_TxD -  | 0    | MVB interface Line B transmit negative ( - ) |
| 11  | MVB_B_RxD +  | 1    | MVB interface Line B receive positive (+)    |
| 12  | MVB_B_RxD -  | 1    | MVB interface Line B receive negative ( - )  |
| 13  | MVB_B_GND    |      | MVB interface Line B ground                  |

NOTE: User must short connect TxD+ and RxD+, TxD- and RxD- of MVB.

#### 2.3.2 X2: 1x13 2.54mm pitch connector

| Pin | Name    | Туре | Description                                                           |
|-----|---------|------|-----------------------------------------------------------------------|
| 1   | GND     |      | Logical Ground                                                        |
| 2   | ETH_RX+ |      | Rx+ for Ethernet PHY interface, external network transformer required |
| 3   | ETH_RX- |      | Rx- for Ethernet PHY interface, external network transformer required |

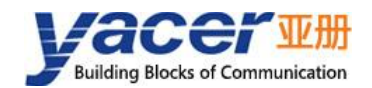

**MVB-UDP** Datasheet

| Pin | Name     | Туре | Description                                                               |
|-----|----------|------|---------------------------------------------------------------------------|
| 4   | ETH_TX+  |      | Tx+ for Ethernet PHY interface, external network transformer required     |
| 5   | ETH_TX-  |      | Tx- for Ethernet PHY interface, external network transformer required     |
| 6   | ETH_LED  | 0    | Ethernet Link/Act indication, drive LED positive                          |
| 7   | NC       |      | Standby, this pin must be left floating                                   |
| 8   | UART_RxD | I    | Serial port data receive                                                  |
| 9   | UART_TxD | 0    | Serial port data transmit                                                 |
| 10  | RESET_IN | I    | Module reset, active low. Power-On Reset supported, Pin can be suspended. |
| 11  | NC       |      | Standby, this pin must be left floating                                   |
| 12  | +5V      | 1    | Power input, +5 VDC                                                       |
| 13  | GND      |      | Logical Ground                                                            |

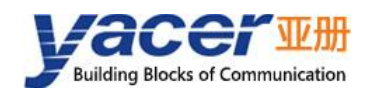

## **3** Application and Development

#### 3.1 Application Mode

It supports connecting the MVB-UDP module and the host MCU through two modes: UART and Ethernet. We can choose one of them when developing.

UART mode

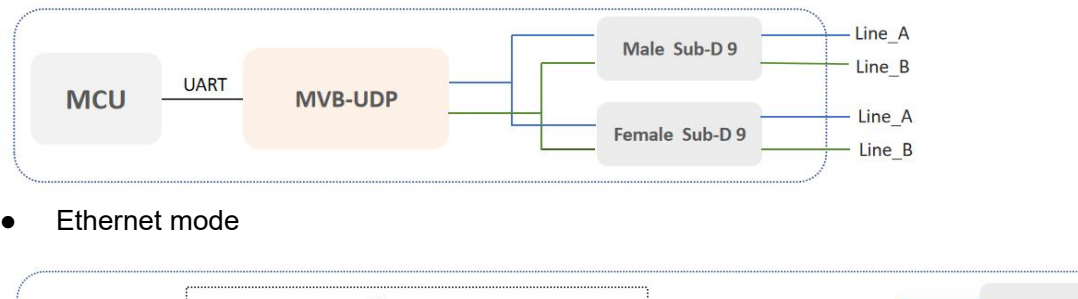

|   |     |      |     |   | Ethernet           |   |             |         | Ē | <br>Male Sub-D 9 | — Line_A<br>— Line_B |
|---|-----|------|-----|---|--------------------|---|-------------|---------|---|------------------|----------------------|
|   | MCU |      | РНҮ | Η | <b>Transformer</b> | Η | Transformer | MVB-UDP |   | Female Sub-D 9   | <br>— Line_A         |
| 1 |     | RMII |     |   |                    |   |             | <br>    |   |                  | — Line_B             |

#### 3.2 Hardware Development

Reference: MVB-UDP\_Hardware\_Desgin\_Guide

#### 3.3 Software Development

#### 3.3.1 Programming Manual

The MVB-UDP module and the host MCU communicate through messages, please refer to '*THCP\_Programming\_Manual*' for details.

#### 3.3.2 Reference Code

UART-PPP protocol implementation C code: yacer\_uart\_ppp.c

Users can obtain THCP references C code from MVB-UDP accompanied U-Disk:

- For Host initialization mode, the reference code directory is "host\_thcp\_example";
- For Local initialization mode, the reference code directory is "local\_thcp\_example".

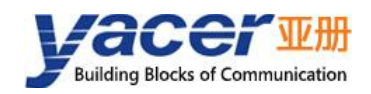

### **4** Working State and Initialization

#### 4.1 Working State

MVB-UDP module has two working states:

- Initialization state: the module enters the initialization state firstly when it starts up, receives or loads the configuration and carries out the system initialization operation;
- Running state: the module enters the running state after initialization, and works according to the configuration.

#### 4.2 Module Initialization Method

MVB-UDP module has two initialization methods:

- Host initialization: after the module is powered on, it obtains configuration data from the host computer through messages and carries out system initialization operation. The system default is Host initialization;
- Local initialization: after the module is powered on, load the configuration data in the on-board FLASH of the module for initialization.

#### 4.3 Host Initialization Programming Interface

Refer to the document 'THCP\_Programming\_Manual'.

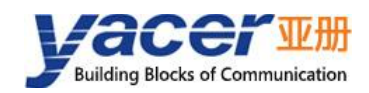

## **5** Building Configuration Environment

#### 5.1 Connect Management Computer to MVB-UDP

MVB-UDP provides a variety of configuration management methods to meet different application scenarios.

After the MVB-UDP is configured, the configuration parameters are saved in FLASH on the MVB-UDP board, and will be automatically loaded to work every time MVB-UDP is powered on or restarted in the future.

#### 5.1.1 Configure with special DMS-UART interface

Connect the special DMS-UART interface (X3) of MVB-UDP to the USB interface of the computer with the DMS-UART-8P configuration cable.

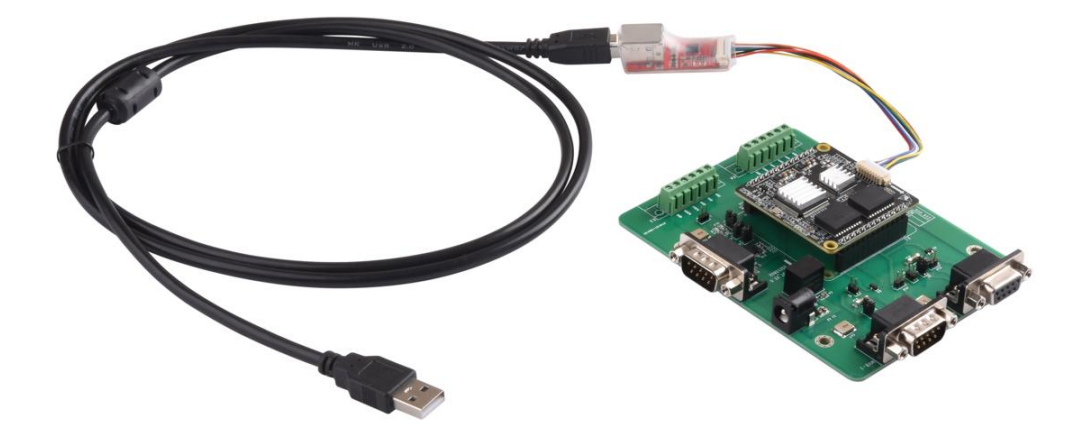

#### 5.1.2 Configuration with Ethernet interface

Users can connect the MVB-UDP to the management computer via Ethernet, and run yacer-DMS configuration management software on the computer to configure and manage the MVB-UDP.

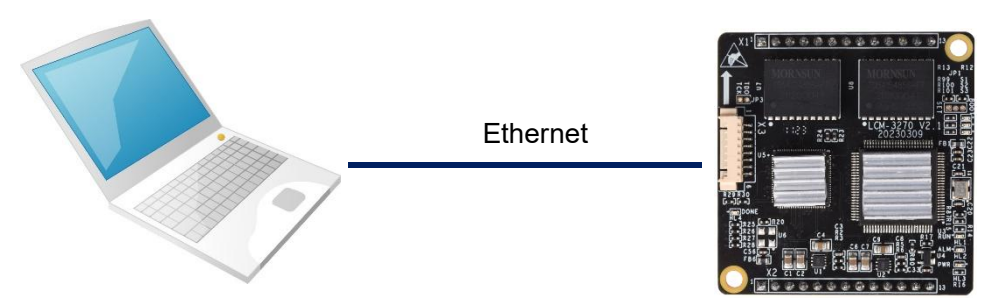

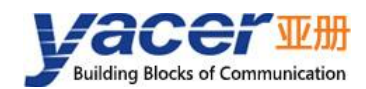

#### 5.2 Get Configuration Management Software yacer-DMS

The user can obtain a compressed package yacer-DMS.zip of configuration management software in the following ways:

- In the "Softwares" directory of the accompanied U disk of MVB-UDP;
- Software channel on the official website (www.yacer.com.cn).

#### 5.3 Run yacer-DMS Software

As the free-installation application software, unzip yacer-DMS.zip, enter the working directory and double click the file yacer-DMS.exe to run.

#### 5.4 Select & Open Configuration Serial Port

When DMS-UART-8P configuration line is connected to the management computer USB interface, the computer will add a USB simulation serial port.

Click the "Interface" button on the toolbar to pop up the "Host Interface for DMS" configuration dialog. Enter the "Serial" page, select the serial port of the computer connected to MVB-UDP from the drop-down list, and click "Open Serial" button.

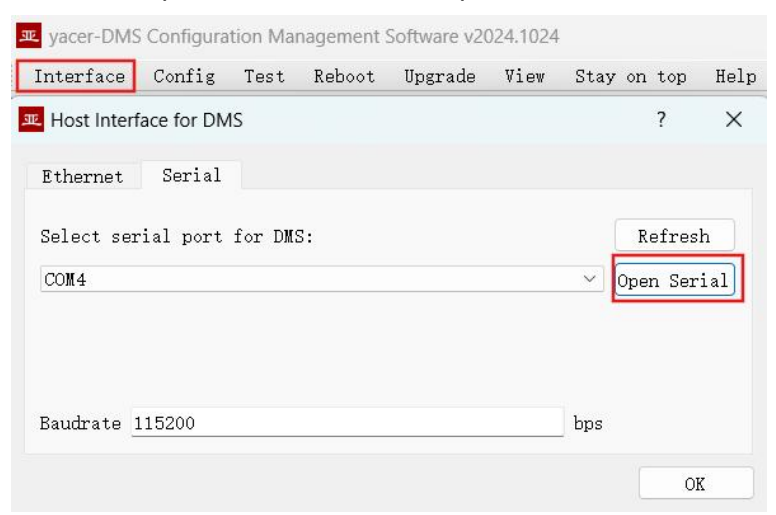

If the serial port is successfully opened, the status is as follows:

| fresh  |
|--------|
| Serial |
|        |

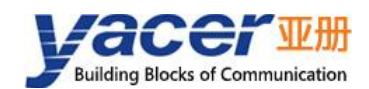

#### 5.5 Main Window of yacer-DMS

The following figure is the main interface of the configuration management software, which can be divided into three parts:

- Toolbar: Functional operation buttons;
- Device List: Displaying the basic information and operation status of online devices;
- Statistical Report: Displaying the receive/transmit indication & statistics, and device details.

| Inter            | rface | 9    | Confi  | Test                                                                                                    | Reboot                                                                                                    | Upgrade                                                                                                    | View                                                                        | Stay o                                              | n top                                          | Help                                   | Ping                  | Chinese                  | Too           | olbar |    |
|------------------|-------|------|--------|----------------------------------------------------------------------------------------------------|----------------------------------------------------------------------------------------------------|----------------------------------------------------------------------------------------------------|-----------------------------------------------------------------------------|-----------------------------------------------------|------------------------------------------------|----------------------------------------|-----------------------|--------------------------|---------------|-------|----|
|                  | St    | atu  | IS     |                                                                                                    | Model                                                                                                    |                                                                                                    | S/N                                                                         | N                                                   | I                                              | P Addre                                | 255                   |                          | Alias         |       |    |
|                  | (     | ок   |        | M                                                                                                    | VB-UDP-30                                                                                                    | 00                                                                                                    | AY24C0                                                                      | 00002                                               | 19                                             | 2 <mark>.168.</mark> 2.                | 200                   | Devic                    | e List        | t     |    |
| VB-U             | DP-30 | 00 1 | Report |                                                                                                    |                                                                                                    |                                                                                                    |                                                                             |                                                     |                                                |                                        |                       |                          |               | Clea  | ar |
|                  | Тх    | R    |        | MVR-UP                                                                                                  | 0P-300 Info                                                                                                    | ormation                                                                                                    |                                                                             |                                                     |                                                |                                        |                       |                          |               |       | _  |
| <b>NVB</b>       | 0     | 0    | x      | Runn                                                                                                    | ning time:                                                                                                    | 2h 52m 48                                                                                                    | S                                                                           | J                                                   | 2 1 6 0 2                                      | 200                                    |                       |                          |               |       |    |
| AVB<br>SER       | 0     | 0    |        | Runr<br>Devi<br>Harc<br>Initia                                                                          | hing time:<br>ce S/N: AY<br>Iware Vers<br>Ilize 1 : SU                                                                                                    | 2h 52m 48<br>/24C00002<br>sion: 2.0 F<br>CCESS by 9                                                                                             | s<br>IP Ado<br>PGA Ve<br>SER                                                | dress: 19<br>rsion: 20                              | 2.168.2<br>24.101                              | 2.200<br>5 Firm                        | ware: 2               | 024.1017.3               | 272           |       |    |
| AVB<br>ER<br>JDP | 0 0 0 | 0    |        | Runr<br>Devi<br>Harc<br>Initia<br>Interface                                                             | ning time:<br>ce S/N: AY<br>Iware Vers<br>Ilize 1 : SU<br>e                                                                                                    | 2h 52m 48<br>/24C00002<br>sion: 2.0 I<br>CCESS by 9                                                                                             | is<br>IP Add<br>FPGA Vei<br>SER                                             | dress: 19<br>rsion: 20                              | 2.168.2<br>24.101                              | 2.200<br>5 Firm                        | ware: 2               | 024.1017.3               | 272           |       |    |
| IVB<br>ER<br>DP  | 0 0 0 | 0    |        | Runr<br>Devi<br>Harc<br>Initia<br>Interface<br>MVB<br>SER                                               | hing time:<br>ce S/N: AY<br>Iware Vers<br>Ilize 1 : SU<br>e<br>:: Tx = 0, R<br>UART: Tx :                                                                                                    | 2h 52m 48<br>/24C00002<br>sion: 2.0 I<br>CCESS by S<br>x = 0<br>= 2, Rx = 1                                                                     | s<br>IP Ado<br>FPGA Ve<br>SER<br>0404, Rx                                   | dress: 19<br>rsion: 20<br>( invalid =               | 2.168.2<br>24.101<br>= 1                       | 2.200<br>5 Firm                        | ware: 2               | 024.1017.3               | 272           |       |    |
| er<br>IDP        | 0000  | 0    |        | Runr<br>Devi<br>Harc<br>Initia<br>Interface<br>MVB<br>SER<br>UDP                                        | ning time:<br>ce S/N: AY<br>lware Vers<br>lize 1 : SU<br>e<br>: Tx = 0, R<br>UART: Tx :<br>: Tx = 1, R                                                                                                    | 2h 52m 48<br>/24C00002<br>sion: 2.0 F<br>CCESS by 9<br>x = 0<br>= 2, Rx = 1<br>x = 0                                                            | is<br>IP Add<br>FPGA Ve<br>SER<br>0404, Rx                                  | dress: 19<br>rsion: 20<br>a invalid =               | 2.168.2<br>24.101<br>= 1                       | 2.200<br>5 Firm                        | ware <mark>:</mark> 2 | 024.1017.3.<br>Statisti  | 272<br>cal Re | port  |    |
| AVB<br>ER<br>IDP | 000   | 0    |        | Runr<br>Devi<br>Harc<br>Initia<br>Interface<br>MVB<br>SER<br>UDP<br>DMS Se                              | hing time:<br>ce S/N: AY<br>lware Vers<br>lize 1 : SU<br>e<br>: Tx = 0, R<br>UART: Tx<br>: Tx = 1, R<br>rvice                                                                                                    | 2h 52m 48<br>(24C00002<br>sion: 2.0 I<br>CCESS by<br>x = 0<br>= 2, Rx = 1<br>x = 0<br>= 0                                                       | IP Add<br>FPGA Ve<br>SER<br>0404, Rx                                        | dress: 19<br>rsion: 20<br>a invalid =               | 2.168.2<br>24.101<br>= 1                       | 2.200<br>5 Firm                        | ware: 2               | 024.1017.3.<br>Statistic | 272<br>cal Re | port  |    |
| IVB<br>ER<br>DP  | 0 0 0 | 000  | ×      | Runr<br>Devi<br>Harc<br>Initia<br>Interface<br>MVB<br>SER<br>UDP<br>DMS Se<br>DMS<br>Mes                | hing time:<br>ce S/N: AY<br>dware Versi- $dware Versi- eTx = 0, RUART: Tx = - 0, RUART: Tx = - 0, RTx = - 0, RTx = - 0$ | 2h 52m 48<br>(24C00002<br>sion: 2.0 I<br>CCESS by $(x = 0)$<br>= 2, Rx = 1<br>x = 0<br>(51, Rx = 2)<br>th: config                               | s<br>IP Add<br>FPGA Ver<br>SER<br>0404, Rx<br>1433<br>= 200 by              | dress: 19<br>rsion: 20<br>: invalid =<br>rtes, repo | 2.168.2<br>24.101<br>= 1<br>ort = 30           | 2.200<br>5 Firm<br>04 byte:            | ware: 2               | 024.1017.3.<br>Statistic | 272<br>cal Re | port  |    |
| IVB<br>ER<br>DP  | 0 0 0 | 0    | ~      | Runr<br>Devi<br>Harc<br>Initia<br>Interface<br>MVB<br>SER<br>UDP<br>DMS Se<br>DMS<br>Mess<br>Loop       | hing time:<br>ce S/N: AY<br>lware Vers<br>lize 1 : SU<br>e<br>: Tx = 0, R<br>UART: Tx =<br>: Tx = 1, R:<br>rvice<br>:: Tx = 210<br>sage Leng<br>o = 2, max                                                                                                    | 2h 52m 48<br>(24C00002)<br>sion: 2.0 F<br>CCESS by 5<br>x = 0<br>= 2, Rx = 1<br>x = 0<br>(51, Rx = 2)<br>th: config<br>= 294566                 | IS IP Add<br>PGA Ver<br>SER<br>0404, Rx<br>1433<br>= 200 by<br>us           | dress: 19<br>rsion: 20<br>: invalid =<br>rtes, repo | 2.168.2<br>24.101<br>= 1<br>ort = 30           | 2.200<br>5 Firm<br>04 byte:            | ware: 2<br>s          | 024.1017.3.<br>Statistic | 272<br>cal Re | port  |    |
| IVB<br>ER<br>DP  | 0 0 0 | 0    | ×      | Runn<br>Devi<br>Harc<br>Initia<br>Interface<br>MVB<br>SER<br>UDP<br>DMS Se<br>DMS<br>Mes<br>Loop<br>MVB | hing time:<br>ce S/N: AY<br>lware Vers<br>lize 1 : SU<br>e<br>: Tx = 0, R<br>UART: Tx =<br>: Tx = 1, R<br>rvice<br>:: Tx = 210<br>sage Leng<br>p = 2, max<br>:: Device S                                                                                                    | 2h 52m 48<br>(24C00002)<br>sion: 2.0 F<br>CCESS by 9<br>x = 0<br>= 2, Rx = 1<br>x = 0<br>151, Rx = 2<br>th: config<br>= 294566<br>tatus $= 0x0$ | IP Add<br>FPGA Ver<br>SER<br>0404, Rx<br>1433<br>= 200 by<br>us<br>C0 LAT R | dress: 19<br>rsion: 20<br>: invalid =<br>rtes, repo | 2.168.2<br>24.101<br>= 1<br>ort = 30<br>chover | 2.200<br>5 Firm<br>04 bytes<br>= 36, T | ware: 2<br>s          | 024.1017.3.<br>Statistic | 272           | port  |    |

#### 5.6 Statistical Report

The statistical report has three panels: control panel, receive/transmit indication panel and information panel.

#### 5.6.1 Control panel

Statistical report data is refreshed once per second and can be cleared by clicking the "Clear" button.

MVB-UDP-300 Report

Clear

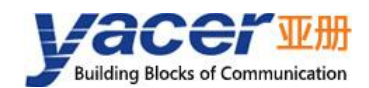

#### 5.6.2 Receive & Transmit indication panel

- Tx: The interface sends a frame of data, corresponding Tx indicator blinks once;
- Rx: The interface receives a frame of data, corresponding Rx indicator blinks once.

|     | Tx | Rx |
|-----|----|----|
| MVB | 0  | 0  |
| SER | 0  | 0  |
| UDP | 0  | 0  |

#### 5.6.3 Information panel

The right side of the statistical report is the information panel, which can display the following contents:

- Device information: Running time, S/N and Version number;
- Interface: Receive/transmit statistics of MVB, UART interface and UDP packets on Ethernet interface;
- DMS Service: Configuration management message receive/transmit statistics, MVB device status information.

#### 5.7 Configure Device

Click the "Device Configuration" button on the toolbar or double-click the selected device in the device list, yacer-DMS pops up the configuration dialog.

| /stem Config                           |                          | Ethernet                                       |                                       |
|----------------------------------------|--------------------------|------------------------------------------------|---------------------------------------|
| nitialize Mode<br>Serial Baudrate(bps) | Value Uccal  Value Value | IP Address<br>Subnet Mask                      | ETH<br>192.168.2.200<br>255.255.255.0 |
| Vork Mode                              | Slave ~<br>Serial ~      | Default Gateway<br>Rx Multicast<br>Rx UDP Port | 0.0.0.0<br>0.0.0.0<br>0               |
|                                        |                          | Tx IP Address<br>Tx UDP Port                   | 0.0.0.0<br>0                          |
|                                        |                          |                                                |                                       |

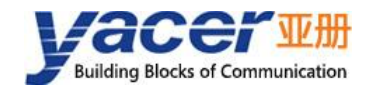

The following action buttons are included at the bottom of the dialog box.

| Button           | Function                                                 |  |  |  |  |
|------------------|----------------------------------------------------------|--|--|--|--|
| Troub            | Open the configuration file, read the configuration      |  |  |  |  |
| Import           | parameters refresh the configuration dialog              |  |  |  |  |
| Recent           | Export configuration parameters from the configuration   |  |  |  |  |
| Lxport           | dialog to a file for saving                              |  |  |  |  |
|                  | Refresh the configuration dialog with the factory        |  |  |  |  |
| Restore Defaults | paramters                                                |  |  |  |  |
|                  | Write the configuration parameters in the dialog to the  |  |  |  |  |
| Apply and Reboot | deivce, and restart the device to make the configuration |  |  |  |  |
|                  | take effect                                              |  |  |  |  |
| Cancel           | Cancel current configuration operation                   |  |  |  |  |

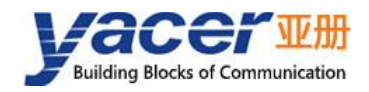

## **6** Function and Configuration

### 6.1 System Configuration

|                      | Value   |   |
|----------------------|---------|---|
| Initialize Mode      | 😝 Local | ~ |
| Serial Baudrate(bps) | 115200  |   |
| Work Mode            | Slave   | ¥ |
| Forward Interface    | Serial  | ~ |

#### 6.1.1 Initialization Method

Configure the initialization method of the module, the factory default is Host method.

Initialize Mode

| 😔 Local         | ~ |
|-----------------|---|
| Host            |   |
| \varTheta Local |   |

#### 6.1.2 Serial Port Baud Rate

Configure the serial port baud rate.

Other serial port parameters are: data bit 8bit, stop bit 1bit, no parity.

#### 6.1.3 MVB Operating Mode

Module MVB has two modes of operation:

- Slave mode: MVB slave PD bidirectional communication mode;
- Acquisition Mode: Receive all PD data from the MVB bus. The module works in pure reception mode and will not output all frames including device status and PD to the MVB bus.

Work Mode

| Slave       | ~ |
|-------------|---|
| Slave       |   |
| Acquisition |   |

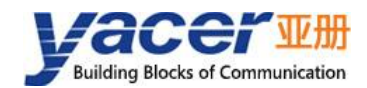

#### 6.1.4 MVB forwarding interface

Local Initialization Mode This configuration is valid. Host mode indicates the current host interface.

| Forward Interface | Se             |
|-------------------|----------------|
|                   | and the second |

| terface | Serial 🗸 🗸 |
|---------|------------|
|         | Serial     |
|         | Ethernet   |
|         |            |

#### 6.2 Ethernet Interface Configuration

|                 | ETH           |
|-----------------|---------------|
| P Address       | 192.168.2.200 |
| Subnet Mask     | 255.255.255.0 |
| Default Gateway | 0.0.0.0       |
| Rx Multicast    | 224.10.10.10  |
| Rx UDP Port     | 7000          |
| Tx IP Address   | 192.168.2.210 |
| Tx UDP Port     | 6000          |

This page is used to configure the IP address of Ethernet interface, and the IP and UDP ports for communication between the host computer and MVB-UDP module, including the following:

- IP Address: Configure the IP address of Ethernet interface.
- Subnet Mask: Configure the Subnet Mask of Ethernet interface.
- Default Gateway: Configure the default gateway of Ethernet interface. The default gateway is set to 0 when there is no need to communicate with devices across network segments.
- Receive multicast address: When the host sends messages to MVB-UDP, use this multicast address as the destination IP.
- Receive UDP port: When the host sends messages to MVB-UDP, use this port as the UDP destination port.
- Destination IP address: When MVB-UDP sends messages to the host, use this IP address as the destination IP.
- Destination UDP Port: When MVB-UDP sends messages to the host, use this port as the UDP destination port.

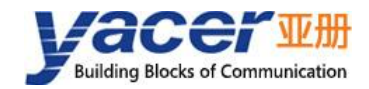

#### 6.3 MVB Configuration

The MVB configuration page is shown below, with the MVB interface and forwarding configuration on the left, and the PD port configuration table on the right.

In Local initialization mode, the module initializes the MVB interface with this configuration.

In Host initialization mode, this page shows the configuration parameters from the host computer.

|                | MVB           |    | PD Port Type  | PD Port | Port Size       |
|----------------|---------------|----|---------------|---------|-----------------|
| Device Address | 100           | 1  | 🥥 Sink Port ∨ | 1500    | 32 bytes $\sim$ |
| Media Type     | EMD ~         | 2  | ⊖ Source Po ∨ | 2000    | 32 bytes 🛛 🗸    |
| Line Mode      | Line Both 🛛 🗸 | 3  | ⊖ Sink Port ∨ | 3000    | 8 bytes 🗸 🗸     |
|                |               | 4  | X Disable     | 3001    | 8 bytes v       |
|                |               | 5  | O Source Port | 3002    | 8 bytes v       |
|                |               | 6  | ⊖ Sink Port ∨ | 3003    | 8 bytes v       |
|                |               | 7  | ⊖ Sink Port ∨ | 3004    | 8 bytes v       |
|                |               | 8  | ⊖ Sink Port ∨ | 3005    | 8 bytes 🗸 🗸     |
|                |               | 9  | ⊖ Sink Port ∨ | 3006    | 8 bytes 🗸 🗸     |
|                |               | 10 | ⊖ Sink Port ∨ | 3007    | 8 bytes v       |
|                |               | 11 | ⊖ Sink Port ∨ | 3008    | 8 bytes v       |

#### 6.3.1 Device address

Users configure device address in the range of 0 to 4095 according to field requirements.

#### 6.3.2 Media type

According to the application requirements, users can choose the medium type.

| Media Type: | ESD 🔻 |
|-------------|-------|
|             | ESD   |
|             | EMD   |

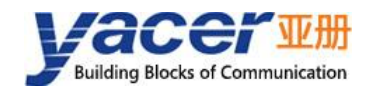

#### 6.3.3 Line type

Line Mode:

| Line | A    | • |
|------|------|---|
| Line | Both |   |
| Line | A    |   |
| Line | В    |   |

Users can choose:

- Line Both: double-line redundancy;
- Line A: A line single line mode;
- Line B: B line single line mode.

#### 6.3.4 PD port configuration table

The default version of MVB-UDP supports the configuration of up to 32 process data ports. If users need to configure more PD ports, please contact the manufacturer for customization.

Each PD port entry includes the following parameters:

- PD Port Type: Sink or Source port, Disable means this entry is invalid;
- PD Port Number: Set port number 0 ~ 4095;
- PD Port Size: 2, 4, 8, 16, 32 bytes correspond to 0 ~ 4 of Fcode;

#### 6.4 Firmware Version Upgrade

#### 6.4.1 Start upgrade

Click the "Upgrade" button on the toolbar to pop up the version upgrade dialog, and then click the "Start" button.

| Interiace | Config     | lest      | Keboot     | Upgrade      | view | Stay on | top | негр    | Fing | Unine | ese  |
|-----------|------------|-----------|------------|--------------|------|---------|-----|---------|------|-------|------|
| Stat      | us         |           | Model      |              | S/I  | 1       | I   | P Addre | 255  |       | Alia |
| JE Vers   | ion Upgrad | le: 192.1 | 68.2.200 S | /N AY24C0000 | )2   |         |     |         |      | ?     | ×    |
|           | File       | Size:     |            | 0            | byt  | es      |     |         |      |       |      |
| _         |            | Send:     |            | 0            | byt  | ∋s      |     |         |      |       |      |
| VB        | Re         | ceive:    |            | 0            | byt  | es      |     |         |      |       |      |
| 0         | Status:    |           |            |              |      |         |     |         |      |       |      |
| /N        | lease cli  | ick th    | e "Start   | button to    | upg  | rade!   |     |         |      |       |      |
| SE        |            |           |            |              |      |         |     |         |      |       |      |
| JC        |            |           |            |              |      |         |     |         | F    |       |      |
|           |            |           |            |              |      |         |     |         |      | Star  | 't   |
|           |            |           |            |              |      |         |     |         |      |       |      |

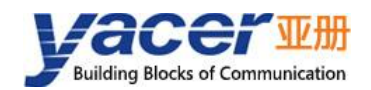

#### 6.4.2 Select version file

Pop up the "Select version file" dialog, and find the folder where the latest firmware version is stored, select the corresponding file, and click "Open" to start the update.

| Select version file                               |                                        |     |                  | ×             |
|---------------------------------------------------|----------------------------------------|-----|------------------|---------------|
| $\leftrightarrow \rightarrow \checkmark \uparrow$ | <ul> <li>OS (C:) → Firmware</li> </ul> | ~ C | 在 Firmware 中搜索   | م             |
| 组织▼ 新建文件夹                                         |                                        |     | ≣ ▪              |               |
|                                                   | 名称 ^                                   |     | 修改日期             | 类型            |
| > 🔷 WPS云盘                                         | yc-3272.bin                            |     | 2024/10/25 14:03 | <b>BIN 文件</b> |
| ◇ 📮 此电脑                                           |                                        |     |                  |               |
| > 💾 OS (C:)                                       |                                        |     |                  |               |
| > 📬 网络                                            |                                        |     |                  |               |
| 文件名                                               | (N): yc-3272.bin                       | ~   | Version file     | ~             |
|                                                   |                                        |     | 打开(O)            | 取消            |

#### 6.4.3 Complete upgrade

When the page displays "Version upgrade complete" status, it indicates that the version upgrade is completed.

|                                                                                                    | 200 S/N AY24C0000                                                    | 2                   | ?    | ×  |
|----------------------------------------------------------------------------------------------------|----------------------------------------------------------------------|---------------------|------|----|
| File Size:                                                                                                    | 749076                                                               | bytes               |      |    |
| Send:                                                                                                    | 749076                                                               | bytes               |      |    |
| Receive:                                                                                                    | 749076                                                               | bytes               |      |    |
| 💡 Status:                                                                                                    |                                                                      |                     |      |    |
| Version upgrade co<br>after reboot!                                                                                                    | aplete. The new                                                      | version take effect |      |    |
| C:/Firmware/yc-3272.bin open successfully<br>Version file read successfully: 749076                                                                               |                                                                      |                     | Star |    |
|                                                                                                    | sfully: 749076                                                       |                     |      | rt |
| Version file uploading<br>Initializing FLASH BANK                                                                                                    | sfully: 749076<br>B                                                  |                     | Sto  | p  |
| Version file uploading<br>Initializing FLASH BANK<br>Version file upload comp<br>All data is received and<br>Version file CRC check s                             | sfully: 749076<br>B<br>lete<br>programmed succe:<br>ucceeded         | ssfully             | Sto  | p  |
| Version file uploading<br>Initializing FLASH BANK<br>Version file upload comp<br>All data is received and<br>Version file CRC check s<br>Version upgrade is compl | sfully: 749076<br>B<br>lete<br>programmed succe:<br>ucceeded<br>ete! | sfully              | Sto  | p  |
| Version file uploading<br>Initializing FLASH BANK<br>Version file upload comp<br>All data is received and<br>Version file CRC check s<br>Version upgrade is compl | sfully: 749076<br>lete<br>programmed succe:<br>ucceeded<br>ete!      | sfully              | Sto  | p  |
| Version file uploading<br>Initializing FLASH BANK<br>Version file upload comp<br>All data is received and<br>Version file CRC check s<br>Version upgrade is compl | sfully: 749076<br>lete<br>programmed succe:<br>ucceeded<br>ete!      | ssfully             | Sto  | p  |

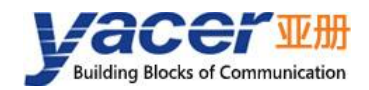

#### 6.4.4 Confirm upgrade

After the upgrade is completed, power up the device again, observe the version information in the statistical report, and determine whether the new version is successfully updated by the version date.

 MVB-UDP-300 Information Running time: 49m 59s Device S/N: AY24C00002 IP Address: 192.168.2.200 Hardware Version: 2.0 FPGA Version: 2024.1015 Firmware: 2024.1017.3272 Initialize 1 : SUCCESS by SER

#### 6.5 Reboot Device

Click the "Reboot" button on the toolbar to pop up the device reboot dialog, and then click the "Reboot" button to reboot the device.

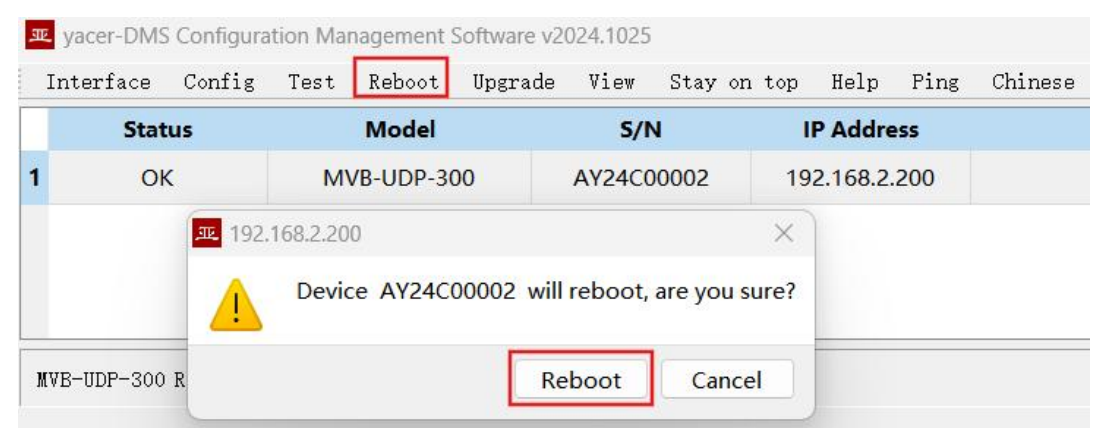

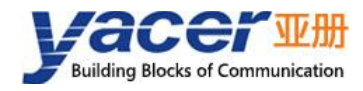

#### About the Manual

- The manual is for reference only. If there is inconsistency between the manual and the actual product, the actual product shall prevail.
- We are not liable for any loss caused by the operations that do not comply with the manual.
- All the designs and software are subject to change without prior written notice. The product updates might cause some differences between the actual product and the manual. Please contact the customer service for the latest program and supplementary documentation.
- There still might be deviation in technical data, functions and operations description, or errors in print. If there is any doubt or dispute, we reserve the right of final explanation.
- Upgrade the reader software or try other mainstream reader software if the manual (in PDF format) cannot be opened.
- Please visit our website, contact the supplier or customer service if there is any problem occurring when using the device.
- If there is any uncertainty or controversy, we reserve the right of final explanation.